## Computer Telephony Integration Application Bulletin

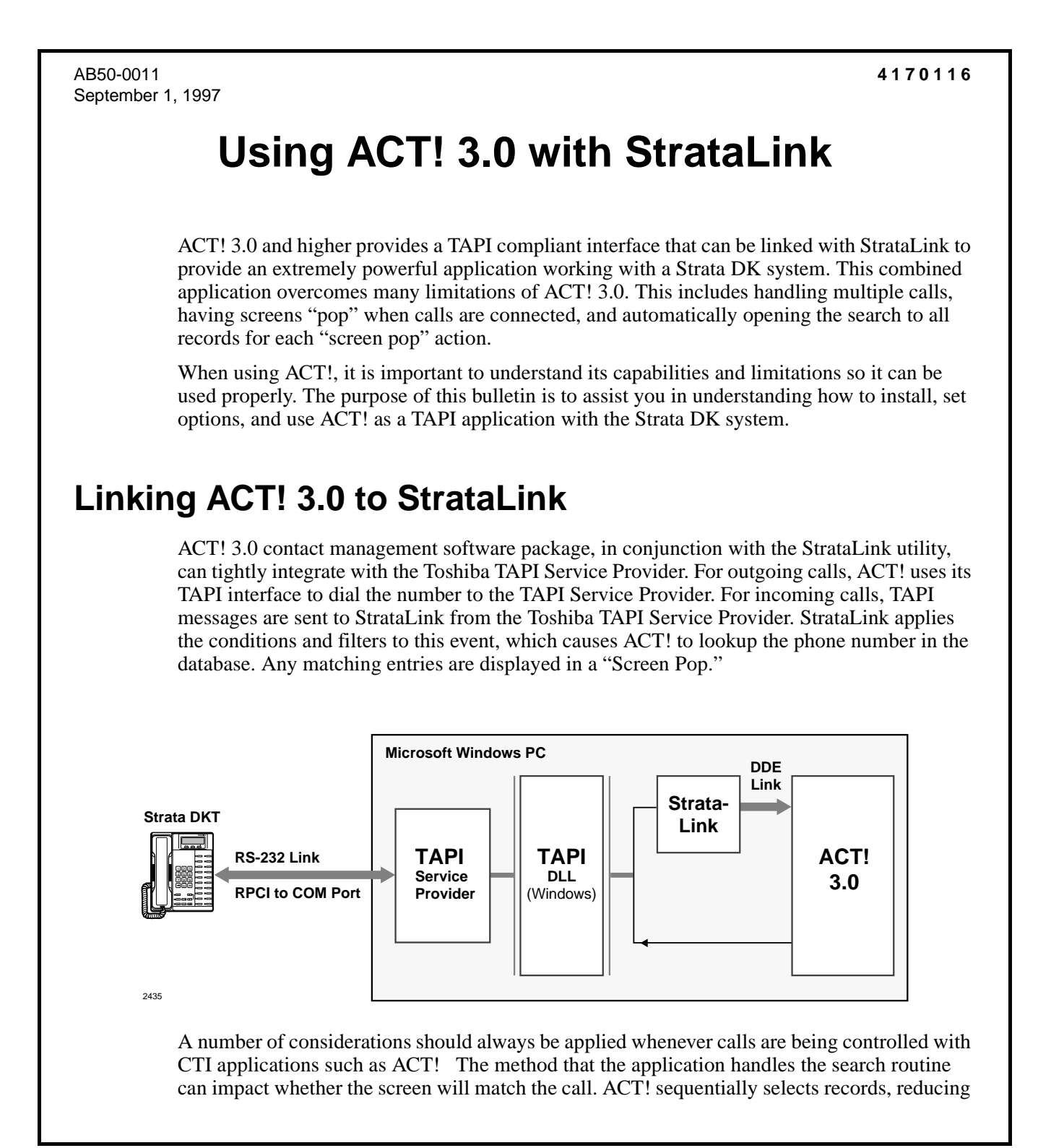

the number from which to choose with each selection. This can be a problem if calls are transferred to the CTI enabled phone.

When calls are transferred from one phone to another, the first call to the CTI phone is an "Intercom Consultation Call." The Caller ID for this call is the internal station number of the transferring station. If this station were a number such as extension 214, then the first Caller ID attempted in ACT! will be for Area Code 214 and all records selected will be from this Area Code. When the call is finally transferred, then the Caller ID will be sent a second time with the number from the outside caller. If this number is not within the 214 Area Code, ACT! will not find a match.

To fix this problem, use the Strata DK System Administration capabilities to create LCD names on phones used for the call transfers. By creating an LCD name that contains a name (or a name and number if no space character appears between the name and number) causes TAPI to send a Caller ID name only and not a number. This stops StrataLink from sending the "screen pop" event on the intercom call and only sends it when the outside call is finally transferred to the station.

The original ACT! PhoneLink Application Note listed the following ACT! software limitations:

- "EVERYONE" must be selected to handle multiple calls.
- Act! treats all line buttons equally.
- ACT! does not provide information on held calls; it only provides automatic screen pops for Call Ringing events.

StrataLink addresses many of these issues and provides capabilities to flexibly control these events.

# **Installing ACT! 3.0**

### Step 1: Install the Toshiba StrataLink/TAPI Service Provider

Insert the first diskette of the two diskette set in Drive A:, select Run... from either File main menu of Windows 3.1x or under the Start button for Windows 95 and enter A:\Setup. The installation Wizard will direct you in installing the software. Toshiba recommends that StrataLink be included in the startup process of the PC. This will have StrataLink always working on the desktop and the user only needs to start ACT! to be operational.

### Step 2: Install ACT! 3.0

Use the software installation instructions provided by Symantec, Inc..

### Step 3: ACT! Settings

#### ► To setup ACT! 3.0 for use with StrataLink

- 1. From the main menu, select Edit, Preferences.
- 2. Select the Dialer tab. Then check Use dialer.
- 3. Under Dialer settings, select **Toshiba DKT TSPI** as the modem.
- 4. Choose a Location.

Location refers to the Windows Location Parameters established in Telephony Setup. These are used to determine PBX dial codes to be inserted prior to dialing the number.

- 5. Make sure that Lookup Caller using Caller ID must be OFF (not checked).
- 6. (optional) Other items can be selected based upon the preferences for the desktop. You can:
  - hide the dialer (set it to disappear) when the call is done or remain until manually cleared
  - set the timer to automatically start a timer for calls
  - set a preference for outbound line (button) selection.

| Preferences                      |                                                   |                       |                 |                            |      |                      |
|----------------------------------|---------------------------------------------------|-----------------------|-----------------|----------------------------|------|----------------------|
| General<br>E-mail                | General Colors and Font<br>E-mail Synchronization |                       | ints  <br>  Nar | Calendars<br>Names Startup |      | Scheduling<br>Dialer |
| ✓ Use dialer                     |                                                   |                       |                 |                            |      |                      |
| Dialer settings<br>Modem or line | :                                                 |                       |                 |                            |      |                      |
| Toshiba DKT                      | TSPI                                              |                       | <b>_</b>        | <u>S</u> etup              | J    |                      |
| Location:<br>Default Loca        | tion                                              |                       | ■ Br            | operties                   |      |                      |
| Address:<br>201-1                |                                                   |                       | •               |                            | -    |                      |
| ✓ <u>H</u> ide diale             | r after dialing                                   |                       |                 |                            |      |                      |
| 🗖 Lookup <u>c</u>                | ontact using o                                    | aller ID              |                 |                            |      |                      |
| 🔽 Start timer                    | automatically                                     | on <u>o</u> utgoing c | alls            |                            |      |                      |
| ■ Modem has                      | as speaker pł                                     | rone capabilitie      | \$              |                            |      |                      |
|                                  |                                                   |                       |                 | OK                         | Canc | el <u>A</u> pply     |

### Step 4: Open StrataLink

StrataLink needs to be initialized for controlling ACT! for incoming calls. This is done by creating a set of Trigger Rules for operation. The following rules are a guide for creating a set of rules that will work for your application.

| Trigger Rules                                                                                                    |                                                     |                   | ×           |
|----------------------------------------------------------------------------------------------------|-----------------------------------------------------|-------------------|-------------|
| If {Call Ringing} with CallerID, then<br>If {Call Connected} with CallerID, th<br>If {Call Cleared}, then {Clear ACT! 3<br>If {Call Holding}, then {Clear ACT! 3 | {Pop ACTI 3.0}<br>en {Pop ACTI 3.0}<br>}.0}<br>}.0} |                   |             |
| <u> </u>                                                                                                    | Add Rule                                            | <u>E</u> dit Rule | Delete Rule |

The above rules are written for any line button on the phone. The first rule creates a "Pop" screen whenever a new call begins ringing, and a Caller ID number has been received, and I am "Not Talking" on the phone.

The second rule creates a "Pop" whenever I connect to that call and the call has a Caller ID number associated with the call. The last two rules open the search to "EVERYONE" when a call is placed on Hold or Disconnected.

These last actions are needed for ACT! since the search routine narrows its record search to those that meet the criteria. These rules generally lead the search to one record group, and any additional selections must be within this group.

To automatically search all records to allow a call to be placed on Hold and move to a second or third caller, the search should be opened to all records in the file.

```
CAUTION! Use caution when employing Call Hold and Call Clearing trigger rules. If multiple phones have the same line appearances, calls placed on hold and disconnected from one of the other phones will trigger the event in this CTI-enabled location. The action "Lookup Everyone" should not cause a problem.
```

### **ACT! Screen Pop Actions**

The following Actions have been predefined to work with ACT! 3.0 to control the screen to match the Caller ID received. Toshiba does not expect the user to understand the details of the interface between ACT! and StrataLink. These actions are provided to ensure that information is entered correctly in a given system when problems might occur.

| Add/Edit Action      | ×                   |
|----------------------|---------------------|
| Action Name:         | DDE Execute:        |
| Pop ACT! 3.0         | App Name: ACTWIN3   |
| Type:<br>DDE Execute | App Topic: Database |
|                      | DDE Execute String: |
|                      | Lookup Phone &H     |
| Show Test Params     |                     |

| Add/Edit Action          | ×                   |
|--------------------------|---------------------|
| Action Name:             | DDE Execute:        |
| Clear ACT! 3.0           | App Name: ACTWIN3   |
| Type:<br>DDE Execute     | App Topic: Database |
|                          | DDE Execute String: |
|                          | Lookup Everyone     |
| Show <u>T</u> est Params |                     |

Toshiba has verified these operations and would be glad to assist in any changes that you may need.